### SCHEMA DI PROCEDURA PER LE ISCRIZIONI ALLE GARE FEDERALI

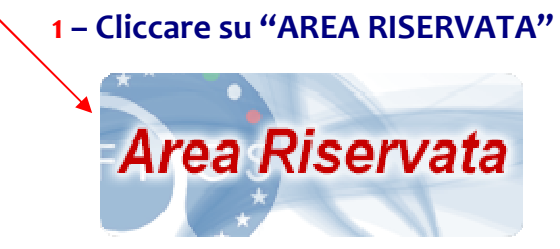

### 2 – Digitare il "NOME UTENTE" e la "PASSWORD" in vostro possesso

| nario Italiano-Ingl 🗌 HotMail gratuita 🦳 TORN | ELLO 🕐 Tesseramento Figs 🔝 https://portalerisorse 🎯 ASM Login                                                                                                    | - 11      |
|-----------------------------------------------|----------------------------------------------------------------------------------------------------|-----------|
| FIGS AI                                       | REA RISERVATA<br>Jerazione Italiana Giuoco Squash                                                                                                    |           |
| ACCESSO UTENTE<br>Nome utente: *              | Benvenuto<br>Tramite quest'area le società, i tecnici e gli ufficiali di gara possono accedere all'archivio affiliazione tesseramento e gare per gestire le informazion<br>competenza. | i di loro |
| ACCED     Richiedi una nuova password         | Attenzione: Per poter accedere al sistema si deve possedere una coppia di credenziali (username/password) valide.                                                                      |           |
|                                               |                                                                                                    |           |

# 3 – Portare il cursore sopra il menù "GESTIONE EVENTI" e cliccare su

**"ISCRIZIONE GARE TORNEI"** 

AREA RISERVATA | F

🛃 start 🛛 🥙 🖾 🥹 🖄 😂 🕞 🍕 🏏 🐤 CAMPIONATI ITALIA... 🔄 Posta in arrivo - Cart..

|                                    |                       | -                                                  | ∀ C              | 8 - Google | P | <b>☆</b> | ê 🖡      | A       |
|------------------------------------|-----------------------|----------------------------------------------------|------------------|------------|---|----------|----------|---------|
| ario Italiano-Ingl 🛄 HotMail gratu | ita 🛄 TORNELLO 🚳 Tess | æramento Figs 🔝 https://portalerisorse 🎯 ASM Login |                  |            |   |          |          |         |
|                                    |                       |                                                    |                  |            |   |          |          |         |
| FIGS                               | ARFA                  | RISERVATA                                          |                  |            |   |          |          |         |
|                                    | Federazio             | ne Italiana Giuoco Squash                          |                  |            |   |          |          |         |
|                                    | rederazio             | Te Italiana Oldoco Squash                          |                  |            |   |          |          |         |
| BACHECA SOCIETÀ                    | PERSONE               |                                                    | PROFILO UTENTE E | sci        |   |          |          |         |
| Iome » FIGS Informa                |                       | ISCRIZIONE GARE                                    |                  | 1          |   |          |          |         |
| ICS Informa                        |                       | INDIVIDUALI                                        |                  |            |   |          |          |         |
| 195 morma                          |                       | GESTIONE SQUADRE                                   |                  |            |   |          |          |         |
| TI Dass                            | Internet              | ISCRIZIONE SQUADRE                                 |                  |            |   | tot      | ale mess | aggi: I |
| ,Tipo Desci                        | izione 🚽              | Documenti non dis                                  | ponibili         |            |   | Data     |          |         |
|                                    |                       |                                                    |                  |            |   |          |          |         |
|                                    |                       |                                                    |                  |            |   |          |          |         |
|                                    |                       |                                                    |                  |            |   |          |          |         |

ngo denino di inclue e el la 🖉 🖉 🖉 🖉 🖉 🍳 🌮 🔯 🖉 CAMPIONATI ITALIA... 🔹 Posta in arrivo - Cart... 🔛 iscrizioni on-line - Micr... 🔮 FIGS Informa | AREA ...

14.18

## 4 – Digitare il numero del codice del torneo in "EVENTO"

| crizione gare individuali   AR 🗙                                                                                                    | +                                                                               |                                                                                |              |
|----------------------------------------------------------------------------------------------------|---------------------------------------------------------------------------------|--------------------------------------------------------------------------------|--------------|
| figs.demo.coninet.it/iscrizione_gar                                                                                                    | e                                                                               | 🔻 🥙 🔣 = Google 🖉 🎤                                                             | <b>≜</b> + 1 |
| rio Italiano-Ingl 门 HotMail gra                                                                                                    | tuita 📋 TORNELLO 📦 Tesseramento Figs 🖪 https://portalerisorse 🔞 ASM Login       |                                                                                |              |
| F J G S                                                                                                    | AREA RISERVATA<br>Federazione Italiana Giuoco Squash                            |                                                                                |              |
| BACHECA SOCIETÀ                                                                                                    | PERSONE IMPIANTI V GESTIONE EVENTI V RANKING PROFILO U                          | JTENTE ESCI                                                                    |              |
| ime » iscrizione gare individuali                                                                                                    |                                                                                 |                                                                                |              |
| schizione gare ind                                                                                                    | dividuali                                                                       |                                                                                |              |
|                                                                                                    |                                                                                 |                                                                                |              |
| <ul> <li>Nuova isorizione</li> </ul>                                                                                                    |                                                                                 |                                                                                |              |
| Nuova isocizione     Stanichot: 2014/                                                                                                    | 2016                                                                            |                                                                                |              |
| Nuova isocizione     Stagione*: 2014/     Tipologia evento:                                                                                         | 2015                                                                            |                                                                                |              |
| <ul> <li>Nuova isbrizione</li> <li>Stagione*: 2014/<br/>Tipologia evento:</li> <li>Evento*:</li> </ul>                                              | 2015 💌                                                                          |                                                                                |              |
| <ul> <li>Nuova ist cizione</li> <li>Stagione*: 2014/</li> <li>Tipologia eventos</li> <li>Evento*:</li> <li>Società*:</li> </ul>                     |                                                                                 | Totale disponibile: -300.00 €                                                  |              |
| <ul> <li>Nuova istrictione</li> <li>Stagione*: 2014/</li> <li>Tipologia evento</li> <li>Evento*:</li> <li>Società*:</li> <li>Tesserato*:</li> </ul> | 2015 V<br>V<br>Societa' sportiva dillettantistica                               | Totale disponibile: -300.00 €                                                  |              |
| Vuova istorione<br>Stagione*: 2014/<br>Tipologia evento<br>Evento*:<br>Società*:<br>Tesserato*:                                                     | 2015 V<br>Societa' sportiva dilettantistica                                     | Totale disponibile: -300.00 €                                                  |              |
| View is trainer: 2014/<br>Tipologia eventos<br>Eventos<br>Società:<br>NSERISCI                                                                      | 2015 V<br>V<br>Societa'sportiva dilettantistica                                 | Totale disponibile: -300.00 €                                                  |              |
| Kuova laktrione     Stagiore: 2014/ Tipologia evento     Evento:     Società:     Tesserato:      NISERISCI      Filtri                             | 2015 V<br>V<br>Societa' Sportiva dilettantistica                                | Totale disponibile: -300.00 €                                                  |              |
| Stagter*: 2014/<br>Tipologa evento:<br>Evento:<br>Società:<br>Tesserato:<br>INSERISCI                                                               | 2015 V<br>V<br>Societa'sportiva dillettantistica                                | Totale disponibile: -300.00 €                                                  |              |
| Huova Ishtione     Stagloke*: 2014/ Tipologia evento*:     Società*:     Tesserato*:     INSERISCI      Filtri                                      | 2015 SOCIETA'SPORTIVA DILETTANTISTICA                                           | Totale disponibile: -300.00 €<br>€                                             | 1            |
| Stopper 2 2014     Tipologia eventor     Società*     Tesserato*     Miserisci      Miserisci      Editi  tagione Codice                            | 2015 V<br>V<br>SOCIETA'SPORTINA DILETTANTISTICA<br>Tipologia evento Evento Gara | Totale disponibile: -300.00 €<br>■<br>Società Iscritti - data e ora iscrizione | ×            |
| Stopher* 2014     Trotogia evento     Società*     Tesserato*     Fitt     tagione Codice                                                           | SOCIETA SPORTIVA DILETTANTISTICA<br>Tipologia evento Evento Gara                | Totale disponibile: -300.00 €                                                  | ×            |
| Stagine*     Società*     Treserato*     Società*     Tesserato*     INSERISCI      Filtri tagione Codice                                           | 2015 V<br>V<br>SOCIETA SPORTIVA DILETTANTISTICA<br>Tipologia evento Evento Gara | Totale disponibile: -300.00 €                                                  | ×            |
| Stagtne*: 2014/<br>Tipologa evento:<br>Evento:<br>Società*:<br>Tesserato*:<br>NSERISCI      Filtri  tagione Codice                                  | SOCIETA'SPORTIVA DILETTANTISTICA                                                | Totale disponibile: -300.00 €<br>∎<br>Società Iscritti - data e ora iscrizione | ×            |

## 5 – Digitare la Categoria in "GARA"

| figs.demo. <b>coninet.it</b> /iscrizione_ga                                                                                                    | e                                                                         | The Google of Coogle of Co | • • n |
|----------------------------------------------------------------------------------------------------|---------------------------------------------------------------------------|----------------------------------------------------------------------------------------------------|-------|
| rio Italiano-Ingl [] HotMail gra                                                                                                    | tuita 🛄 TORNELLO 🜒 Tesseramento Figs 🔝 https://portalerisorse 🞯 ASM Login |                                                                                                    |       |
| E) G S                                                                                                    | AREA RISERVATA<br>Federazione Italiana Giuoco Squash                      |                                                                                                    |       |
| BACHECA SOCIETÀ                                                                                                    | PERSONE IMPIANTI V GESTIONE EVENTI V RANKING PROFILO UTI                  | ENTE ESCI                                                                                                    |       |
|                                                                                                    |                                                                           |                                                                                                    |       |
| me » Iscrizione gare individuali                                                                                                    |                                                                           |                                                                                                    |       |
| me » liscrizione gare individuali<br>crizione gare ind                                                                                                    | dividuali                                                                 |                                                                                                    |       |
| ne » Iscrizione gare individuali<br>crizione gare ind                                                                                                    | dividuali                                                                 |                                                                                                    |       |
| me » Iscrizione gare individual<br>conizione gare individual<br>« <u>Nuova iscrizione</u>                                                                                        | dividuali                                                                 |                                                                                                    |       |
| ne » Iscrizione gare individual<br>crizione gare individual<br>* Nuova iscrizione<br>Stagione*: 2014                                                                             | dividuali<br>2015 ▼                                                       |                                                                                                    |       |
| <ul> <li>kcrizione gare individual</li> <li>crizione gare individual</li> <li>Nuova iscrizione</li> <li>Stagione*: 2014</li> <li>Tipologia viento: -</li> </ul>                  | dividuali                                                                 |                                                                                                    |       |
| Re a bortzone gare individual<br>corizione gare individual<br>Ruova iscrizione<br>Stagione*: 2014<br>Tipologia viento: -<br>Evente: -                                            | dividuali                                                                 |                                                                                                    |       |
| ne > kortizone gare kolviduat<br>crizione gare inu<br>* Nuova iscrizione<br>Stagione*: 2014<br>Tipologià viento:<br>Evenive:<br>Gara*<br>Segistat                                |                                                                           | Table describitor 22000 £                                                                                                    |       |
| ne > kortizone gare kolvdust<br>crizione gare inu<br>Stagione*: 2014<br>Tipologia vento:<br>Evento:<br>Gara*<br>Società*:<br>Tesseprotr*                                         | SOCIETA' SPORTIVA DILETTANTISTICA                                         | Totale disponibile: -320.00 €                                                                                                    |       |
| me > Nectione gare norvival<br>crizione gare inv<br>Stagione*: 2014<br>Tipologia vento:<br>Gara*:<br>Società*:<br>Tesserato*:                                                    | SOCIETA' SPORTIVA DILETTANTISTICA                                         | Totale disponibile: -320.00 €<br>€                                                                                                    |       |
| ne a lisorizone gare norvout<br>crizione gare inor<br>tangione*: 2014<br>Tipologia vento:<br>Evento:<br>Società*<br>Tesserato*:<br>INSERISCI                                     | SOCIETA' SPORTIVA DILETTANTISTICA                                         | Totale disponibile: -320.00 €<br>∎                                                                                                    |       |
| re a lacticone gare individual<br>crizione gare individual<br>Pluova lactizione<br>Stagione*: 2014<br>Tipologia vento:<br>Gara<br>Società*:<br>Tesserato*:<br>INSERISCI<br>Plint | dividuali                                                                 | Totale disponibile: -320.00 €                                                                                                    |       |
| me > lacticane gare advisual<br>crizione gare indu-<br>Stagione*: 2014<br>Tipologia vento:<br>Evento:<br>Gara*<br>Società*<br>Tesserato*:<br>INSERUSCI                           | SOCIETA: SPORTIVA DILETTANITISTICA                                        | Totale disponibile: -320.00 €                                                                                                    |       |
| re > licitione gare norviusi<br>crizione gare inov<br>Stagione*: 2014<br>Tipologia vento:<br>Evente:<br>Gara':<br>Tesserato':<br>INSERISCI<br>P Litti                            | dividuali                                                                 | Totale disponibile: -320.00 €                                                                                                    |       |

6 – Iscrivere gli atleti digitando il loro cognome nella voce "TESSERATO"

| difica <u>V</u> isualizza <u>C</u> ronologia Segnaibri <u>S</u> trumenti <u>A</u> juto                                                                                                    |                 |                                           |                        |     |    |   |   |
|----------------------------------------------------------------------------------------------------|-----------------|-------------------------------------------|------------------------|-----|----|---|---|
| orizione gare individuali   AR 🗙 🕂                                                                                                    |                 |                                           |                        |     |    |   |   |
| figs.demo.coninet.it/iscrizione_gare                                                                                                    | V               | C Soogle                                  |                        | P   | ☆自 | Ŧ | î |
| rio Italiano-Ingl 🗌 HotMail gratuita 📋 TORNELLO 🚳 Tesseramento Figs 🔟 https://portalerisorse 🚱 ASM Logir                                                                                                    |                 |                                           |                        |     |    |   |   |
| AREA RISERVATA<br>Federazione Italiana Giuoco Squash                                                                                                    |                 |                                           |                        |     |    |   |   |
|                                                                                                    | DROEILO LITENTE | ESCI                                      |                        |     |    |   |   |
| BACHECA SUCIETA PERSONE IMPIANTI V GESTIONE EVENTI V KANKING                                                                                                    | PROFILO UTENTE  | ESU                                       |                        |     |    |   |   |
|                                                                                                    |                 |                                           |                        |     |    |   |   |
| crizione gare individuali                                                                                                    |                 |                                           |                        |     |    |   |   |
|                                                                                                    |                 |                                           |                        |     |    |   |   |
|                                                                                                    |                 |                                           |                        |     |    |   |   |
| Nuova iscrizione                                                                                                    |                 |                                           |                        |     |    |   |   |
| * Nuova iscrizione                                                                                                    |                 |                                           |                        |     |    |   |   |
| Ruova iscrizione     Stagione*: 2014/2015                                                                                                    |                 |                                           |                        |     |    |   |   |
| <u>Nuova iscrizione</u> Stagione*: 2014/2015 v Thylogia evento:                                                                                                    |                 |                                           |                        |     |    |   |   |
| * Nuova iscritione<br>Stagionet: 2014/2015 ♥<br>Tiplogia evento: ●<br>Evento: ●                                                                                                    |                 |                                           |                        |     |    |   |   |
| Nuova iscrizione     Stagione*: 2014/2015      Tribiogia evento:                                                                                                    |                 |                                           |                        |     |    |   |   |
| Nuova iscrizione Stagione*: 2014/2015      Tri Nogia evento:     Forevento?:     Forevento?:     Forevento::     Forevento::     Forevent |                 |                                           |                        |     |    |   |   |
| Nuova iscrizione Stagionet: 2014/2015 Tipologia evento: - V V V V V V V V V V V V V V V V V V V                                                                                                    |                 | Totale disponibile: -320.0                | 10€                    |     |    |   |   |
| Nuova iscrizione  Stagione*: 2014/2015      Eventot:      Eventot:      Graf*:      Societa: SPORTIVA DILETTANTISTICA      Tesserato:                                                                                                    |                 | Totale disponibile: -320.0                | 10 €                   |     |    |   |   |
| Nuova iscrizione  Stagione*: 2014/2015   Tri Nogia evento:      Gara*:      SocietA: SPORTIVA DILETTANTISTICA  Tesserato:  NSERIECI                                                                                                    |                 | Totale disponibile: -320.0                | 10€                    |     |    |   |   |
|                                                                                                    |                 | Totale disponibile: -320.0                | 10€                    |     |    |   |   |
| Nuova Iscrizione           Stagione*:         2014/2015 •           The logic eventor:         •           Evento*:         •           Societti:         SOCIETA: SPORTIVA DILETTANTISTICA           Tesserato:         •           INSERISCI         •                                                                                                    |                 | Totale disponibile: -320.0                | 10€                    |     |    |   |   |
| Nuova iscrizione     Stagione*: 2014/2015      Tri Vioja evento:     Evento*:     Società: SOCIETA: SPORTIVA DILETTANTISTICA     Tesserato:     Tri Viscrisci      Film                                                                                                    |                 | Totale disponibile: -320.0                | 10€                    |     |    |   |   |
|                                                                                                    |                 | Totale disponibile: -320.0                | 10€                    |     |    |   |   |
| Nuova iscrizione       Stagione*: 2014/2015 // The second second sec                                   |                 | Totale disponibile: -320.0<br>€           | 10€                    |     |    |   |   |
| Nuova iscrizione         Stagione*:         2014/2015         Evento:         Societx         Societx         Socitx         Societx      <                                                                                                    | Socie           | Totale disponibile: -320.0                | 10€<br>a e ora iscrizi | one |    |   |   |
| Huxva Iscritione         Stagione*: 2014/2015 W         The opia evento:                                                                                                    | Socie           | Totale disponibile: -320.0<br>•           | 0€<br>a e ora iscrizi  | one |    |   | × |
| Nuova Iscritione           Stagione*: 2014/2015 •           The vento:           •           •           •           •           •           •           •           •           •           •           •           •           •           •           •           •           •           •           •           •           •           •           •           •           •           •           •           •           •           •           •           •           •           •           •           •           •           •           •           •           •           •           •           •           •           •           •           •           •           •<                                                                                                    | Socie           | Totale disponibile: -320.0                | i0€<br>a e ora iscrízi | one |    |   | × |
| Nuova iscrizione           Stagione*:           10 tooja evento:                                                                                                    | Socie           | Totale disponibile: -320.0<br>•<br>•<br>• | 0€<br>a e ora iscrizi  | one |    |   |   |

## 7 – Cliccare su "INSERISCI" al termine dell'operazione per confermare l'iscrizione

|             | figs.demo.coninet.it/iscrizione_gare                                                 |                               |                                         |                   | C Google                      | ☆ 自 | <b>↓</b> ∧ |
|-------------|--------------------------------------------------------------------------------------|-------------------------------|-----------------------------------------|-------------------|-------------------------------|-----|------------|
| wR Dizionar | rio Italiano-Ingl 门 HotMail gratui                                                   | ta []] TORNELLO 🜒 Tesserament | o Figs 🔝 https://portalerisorse 🞯 ASM L | ogin              |                               |     |            |
|             | F G S                                                                                | AREA RIS                      | ERVATA<br>taliana Giuoco Squas          | h                 |                               |     |            |
| Но          | BACHECA SOCIETÀ                                                                      | PERSONE IMPIANTI              |                                         | NG PROFILO UTENTE | ESCI                          |     |            |
| Is          | scri <mark>zione gare indi</mark>                                                    | viduali                       |                                         |                   |                               |     |            |
|             | <ul> <li><u>Nuova iscrizione</u></li> </ul>                                          |                               |                                         |                   |                               |     |            |
|             | Stagione*: 2014/20                                                                   | 15 💌                          |                                         |                   |                               |     |            |
|             | Tipologia evento: -                                                                  |                               |                                         |                   |                               |     |            |
|             | Tipologia evento: -<br>Evento*:<br>Società*:                                         | SOCIETA' SF                   | PORTIVA DILETTANTISTICA                 |                   | Totale disponibile: -300.00 € |     |            |
|             | Tipologia evento: -<br>Evento*:<br>Societă*<br>Tesserato*:<br>INSERISCI              | SOCIETA' SI                   | PORTIVA DILETTANTISTICA                 |                   | Totale disponibile: -300.00 € |     |            |
|             | Tipologia evento: -<br>Evento*:<br>Società*:<br>Tesserato*:<br>INSERISCI<br>> Elitri | Societalis                    | PORTIVA DILETTANTISTICA                 |                   | Totale disponibile: -300.00 € |     |            |
| St          | Tipologia evento: -<br>Evento*: -<br>Società*: -<br>Tesserato*: -<br>INSERISCI       | Tipologia evento              | CORTIVA DILETTANTISTICA<br>Evento – Ga  | ra Soci           | Totale disponibile: -300.00 € |     | ×          |